## **Affichage**

## Date de dernière mise à jour : 27/06/2007 à 19:36

Source : http://www.vulgarisation-informatique.com/menu-affichage.php. Distribution interdite sans accord écrit d'Anthony ROSSETTO (http://www.vulgarisation-informatique.com/contact.php)

Le menu **affichage** du panneau de configuration vous permet de configurer l'apparence de Windows et les effetsvisuels. Cliquez sur l'icône **affichage** du panneau de configuration. Vous arrivez face à cette fenêtre :

| Propriété                  | is de Af                | fichage                                  |                                  |                                     | 2 🛛                          |
|----------------------------|-------------------------|------------------------------------------|----------------------------------|-------------------------------------|------------------------------|
| Thèmes                     | Bureau                  | Écran de veille                          | Apparence                        | Paramètres                          |                              |
| Un thèn<br>et d'autr       | ne compre<br>res élémer | end une image d'a<br>nts qui personnalis | rrière-plan et<br>sent votre ord | un ensemble de<br>inateur d'un clic | sons, d'icônes<br>de souris. |
| T <u>h</u> ème :<br>Windoi | ws XP (mo               | odfie)                                   |                                  | gistrer sous                        | Supprimer                    |
| Aperçu                     | -                       |                                          |                                  |                                     |                              |
|                            | Fenêtr                  | e active                                 |                                  |                                     |                              |
|                            | Texte de                | la fenêtre                               |                                  |                                     |                              |
|                            |                         |                                          |                                  |                                     | 3-                           |
| Vulgarisat                 | ion-infor               | matique.com [                            | OK                               | Annuler                             |                              |

L'onglet **Thèmes** vous permet de choisir le thème pardéfaut de windows (qui définit l'apparence des fenêtres, menus, barres dedéfilement). Pour de meilleures performances vous pouvez choisir le thème **Windows classique**.

L'onglet **Bureau** et écran de veille sont expliqués en détail dans l'article expliquant comment personnaliser son bureau : cliquez ici pour consulter l'article.

L'onglet Apparence ressemble à celui-ci :

| emes                                         | Bureau E                                                                | oran de ve | eile Appa | sence P | aramètres | 1               |
|----------------------------------------------|-------------------------------------------------------------------------|------------|-----------|---------|-----------|-----------------|
| Fe                                           | nëtre inac                                                              | tive       |           |         |           |                 |
| F                                            | enêtre ac                                                               | tive       |           |         | 1         |                 |
|                                              |                                                                         | E/OIN      | e de mes  | nan Be  |           |                 |
| enêtre                                       | s et houdons                                                            |            | ОК        |         |           | 8               |
| enêtre<br>Siyle V                            | s et boutons :<br>/indows XP                                            |            | ОК        |         |           | ,               |
| enêtre<br>Siyle V<br>fodèle                  | s et boutons<br>/indows XP<br>de couleurs :                             |            | ОК        |         |           |                 |
| enêtre<br>Siyle V<br><u>f</u> odèle<br>Randé | s et boutons<br>vindows XP<br>de couleurs :<br>aut (blou)               |            | OK        |         |           |                 |
| enêtre<br>Siyle V<br>fodèle<br>Rendfé        | s et boutons<br>vindows XP<br>de couleurs :<br>aut ibleut<br>s police : |            | OK        |         |           | <u>E</u> ffets. |

Vous pouvez ici choisir aussi l'apparence des fenêtres et boutons. Le plusintéressant se situe toutefois à droite. Cliquez sur le bouton **Effets**. Voici la fenêtre qui s'ouvre à vous :

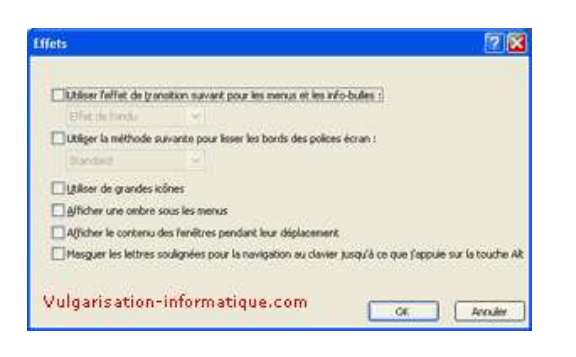

Vous allez pouvoir ici décocher toutes les cases pour gagner enperformances. Une fois ceci fait cliquez sur **Ok**. Cliquez ensuite sur le bouton **Avancé**. Vous vous trouvez face à cette fenêtre :

| renetre mactive                                                                             | -                                                                            | _                                  |                                 |
|---------------------------------------------------------------------------------------------|------------------------------------------------------------------------------|------------------------------------|---------------------------------|
| Fenêtre active                                                                              |                                                                              |                                    | - 0 >                           |
| Normal Desactive                                                                            | Sélectionné                                                                  |                                    |                                 |
| Texte de la fené                                                                            | itre                                                                         |                                    | 2                               |
| Boîte de messa                                                                              | ge                                                                           | ×                                  | , j                             |
| Texte de messaç                                                                             | ок                                                                           |                                    |                                 |
|                                                                                             |                                                                              |                                    |                                 |
| vous sélectionnez un p<br>ndows classique, celu<br>te de certains program<br>ment :         | oaramètre de boutons<br>-ci va remplacer les pa<br>mes plus anciens.<br>EM   | et de fenêtr<br>iramètres sui      | es autre que<br>vants exception |
| vous sélectionnez un p<br>ndows classique, celu<br>te de certains program<br>ment :<br>76au | paramètre de boutons<br>-ci va remplacer les pa<br>mes plus anciens.<br>Epil | et de fenêtr<br>ramêtres su<br>Cou | es autre que<br>vants exception |

Vous pouvez sélectionner pour chaque élément une ou plusieurs couleurs.Une fois ceci fait, cliquez sur Ok

Source : http://www.vulgarisation-informatique.com/menu-affichage.php. Distribution interdite sans accord écrit d'Anthony ROSSETTO (http://www.vulgarisation-informatique.com/contact.php)